## Ranocchi

| SEGNALAZIONE TECNICA |             | Ranocchi           |
|----------------------|-------------|--------------------|
| Applicativo:         | GIS REDDITI |                    |
| Versione:            | 21.01.3.c00 | GIS<br>Gestione    |
| Data di rilascio:    | 22.06.2021  | Bilanci<br>Redditi |

## ISTRUZIONI DI INSTALLAZIONE

L'installazione dell'applicativo è identica per tutti i tipi di server (LINUX o WINDOWS) e può essere eseguita da un qualsiasi client in cui è presente l'applicativo GIS Contabilità.

Per effettuare l'installazione dell'aggiornamento eseguire le seguenti operazioni

Da Gis Start Web:

- 1. nella sezione AGGIORNAMENTI cliccare sull'icona di download per scaricare l'aggiornamento 🛃
- 2. una volta scaricato cliccare sull'icona verde per installare l'aggiornamento 🗡

Dal sito Ranocchi:

Accedere all'area riservata del sito http://www.ranocchi.it ed effettuare il download del file GISREDDITI2101030\_p210622001.gis. (Aggiornamenti software – 2021 – REDDITI – GISREDDITI 21.01.03.00 – GISREDDITI2101030\_p210622001.gis)

- 1. Salvare il file sul Desktop
- 2. Accedere alla procedura GIS REDDITI
- 3. Eseguire il comando INSPATCH
- 4. Quando richiesto, selezionare il file precedentemente salvato
- 5. Premere il pulsante "Aggiorna programmi" presente nella videata proposta

Cancellare il file dal desktop

## IMPLEMENTAZIONI/CORREZIONI

## CORREZIONI

In seguito all'ultimo aggiornamento GIS Redditi versione 21.01.3c rilasciato in data 18 giugno 2021 in alcuni casi non sono stati correttamente riportati in situazione debitoria/creditoria i codici tributo delle imposte sostitutive da rivalutazione di cui al quadro RQ righi da RQ92 a RQ110. A tal proposito, la procedura di installazione esegue la verifica della presenza della casistica sopra descritta e, in caso di rilevazione, restituisce distintamente a video una griglia contenente l'elenco delle dichiarazioni "Chiuse" coinvolte: sarà cura dell'operatore provvedere a riaprirle e richiuderle per aggiornare correttamente i codici tributo di cui prima detto.

ISA BG03U - Sistemato l'errore "9 subscritp out of range" che veniva visualizzato uscendo dal calcolo dell'ISA